# 商標出願自動化ツール(TASプログラム) ご利用マニュアル

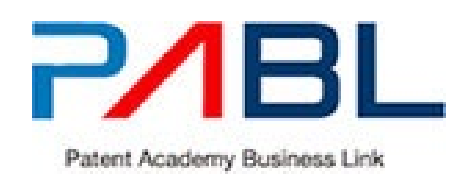

Index 目次

| 初めてご利用の方(利用者登録&ツール購入)        | P.4~P.5   |
|------------------------------|-----------|
| 商標出願自動化ツール(TASプログラム)をご利用頂く前に | P.6~7     |
| 商標出願自動化ツール(TASプログラム)の利用方法    | P.8~P.13  |
| マイページ利用方法                    | P.14~P.15 |
| 商標登録料納付書作成ツール(TASプログラム)の利用方法 | P.16~P.19 |
| 運営者情報                        | P.20      |

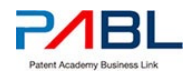

# 初めてご利用の方(利用者登録&ツール購入)

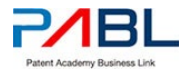

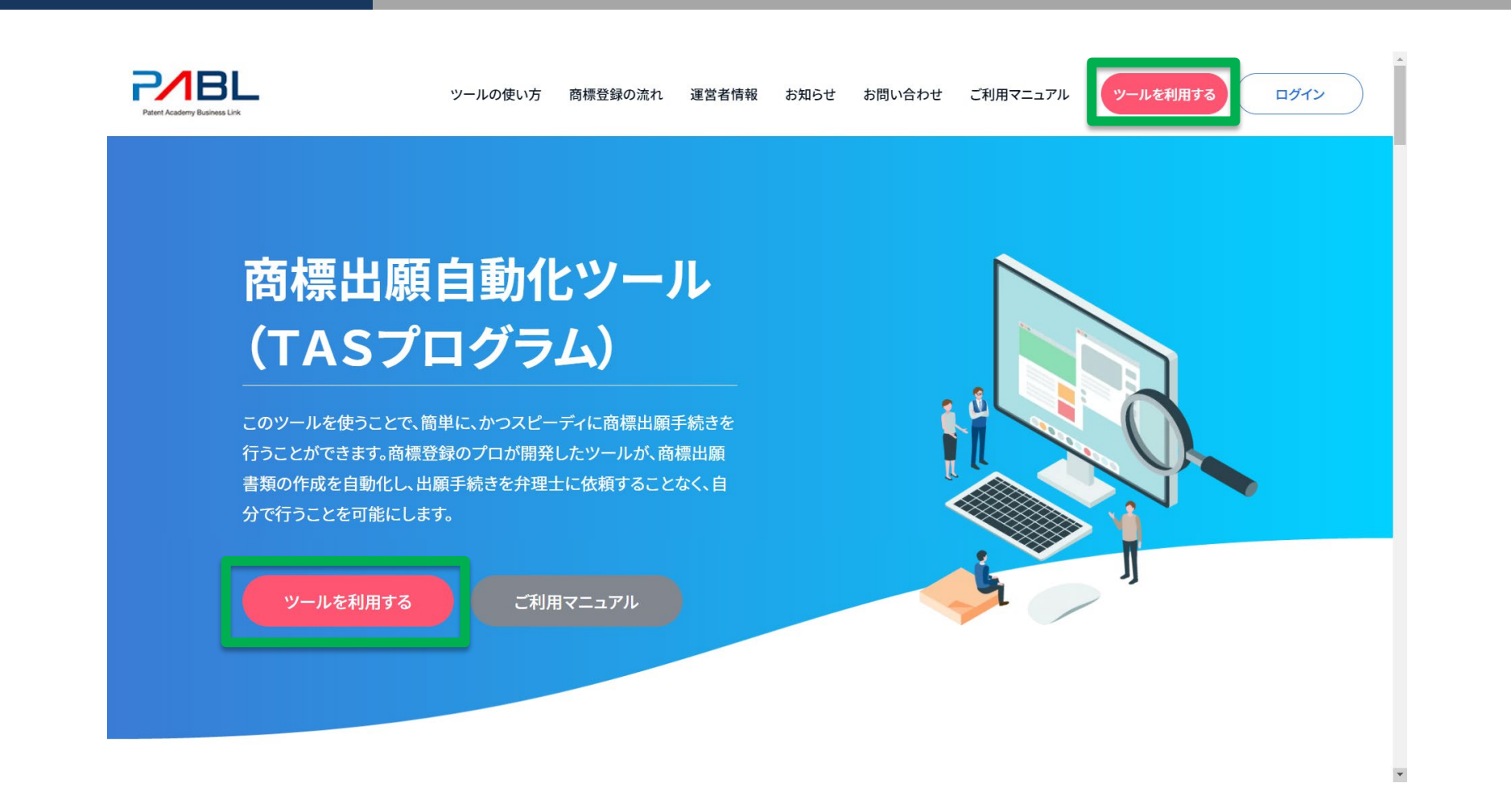

#### 「ツールを利用する」のボタンより 利用者登録とクレジットカード決済にお進みください。

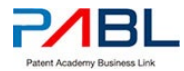

| PERT Academy Business Link | ツールの使い方 商標          | 登録の流れ 運営者         | 情報 お知らせ         | お問い合わせ | ッールを利用する ログイン |
|----------------------------|---------------------|-------------------|-----------------|--------|---------------|
| TOP > 利用を登録なッール購入          | 利用者登銷               | <b>≹&amp;ツー</b> ル | 購入              |        |               |
|                            | 01<br>の品格認<br>入力    |                   | <b>04</b><br>完了 | 1      |               |
|                            | 商品名                 | 単価                | 個数              | 小計     |               |
|                            | 商標出願自動化ツール(2回まで使用可) | ¥5,000            | 1               | ¥5,500 |               |
|                            |                     |                   | 商品合計(税込)        | ¥5,500 |               |
|                            | <b>ڪ</b> ټبر<br>ک   | 入の手続きへ            |                 |        |               |

ご購入内容をご確認の上、次にお進みください。

| PARE L                   | ツールの使い方 商標登録の流れ 運営者情報 お知らせ お問い合わせ ワールを利用する マイページ                                        |
|--------------------------|-----------------------------------------------------------------------------------------|
| TGP ) Homiet (1986-5) 和助 | 利用者登録&ツール購入                                                                             |
|                          | 01<br>02<br>03<br>第7<br>ご登録ありがとうございます<br>確認のため、お茶様へ自動変αメールを注意させていただきました。<br>高標出額自動化ツールへ |
|                          |                                                                                         |
|                          |                                                                                         |

決済が完了すると、ツールが利用できるようになります。 ご登録情報は、ご入力いただいたメールアドレス宛に 送信されます。

|                    | ツールの使い方 商標登録の流れ 運営者情報 お知らせ お問い合わせ <mark>ツールを利用する</mark> ログイン |
|--------------------|--------------------------------------------------------------|
| ТОР > Неперилу-нал | 利用者登録&ツール購入                                                  |
|                    | 01<br>つ2<br>入力 つ 03 04<br>完了                                 |
|                    | お名前 2011                                                     |
|                    | メールアペレス (KA)<br>example@rav.com<br>バスコード (KA)                |
|                    | 2.半角過至1452-142上                                              |

#### 利用者情報を入力。

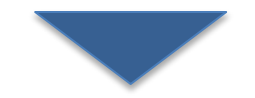

|                     | ツールの使い方 高橋登録の流れ 運営者情報 お知らせ お問い合わせ ソールを利用する マイページ                                                                                                    |
|---------------------|----------------------------------------------------------------------------------------------------|
| тор ) нененик/-лика | 利用者登録&ツール購入                                                                                                    |
|                     | 01<br>約5月1日 02 03<br>発7                                                                                                    |
|                     | >0-0-2+2-198         Image: Second second sec |
|                     | YAMADA TARO<br>カード番号<br>1234 1234 1234 1234                                                                                                    |
|                     | 有効期限                                                                                                    |

クレジットカード情報を入力し、次にお進みください。

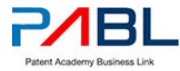

## 商標出願自動化ツール(TASプログラム) をご利用頂く前に。。。

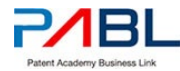

#### 商標出願自動化ツール(TASプログラム)をご利用頂く前に、j-platpat(<u>https://www.j-platpat.inpit.go.jp/t0100</u>)で、 登録できるかどうかを調査ください。

#### 【J-PlatPat画面】

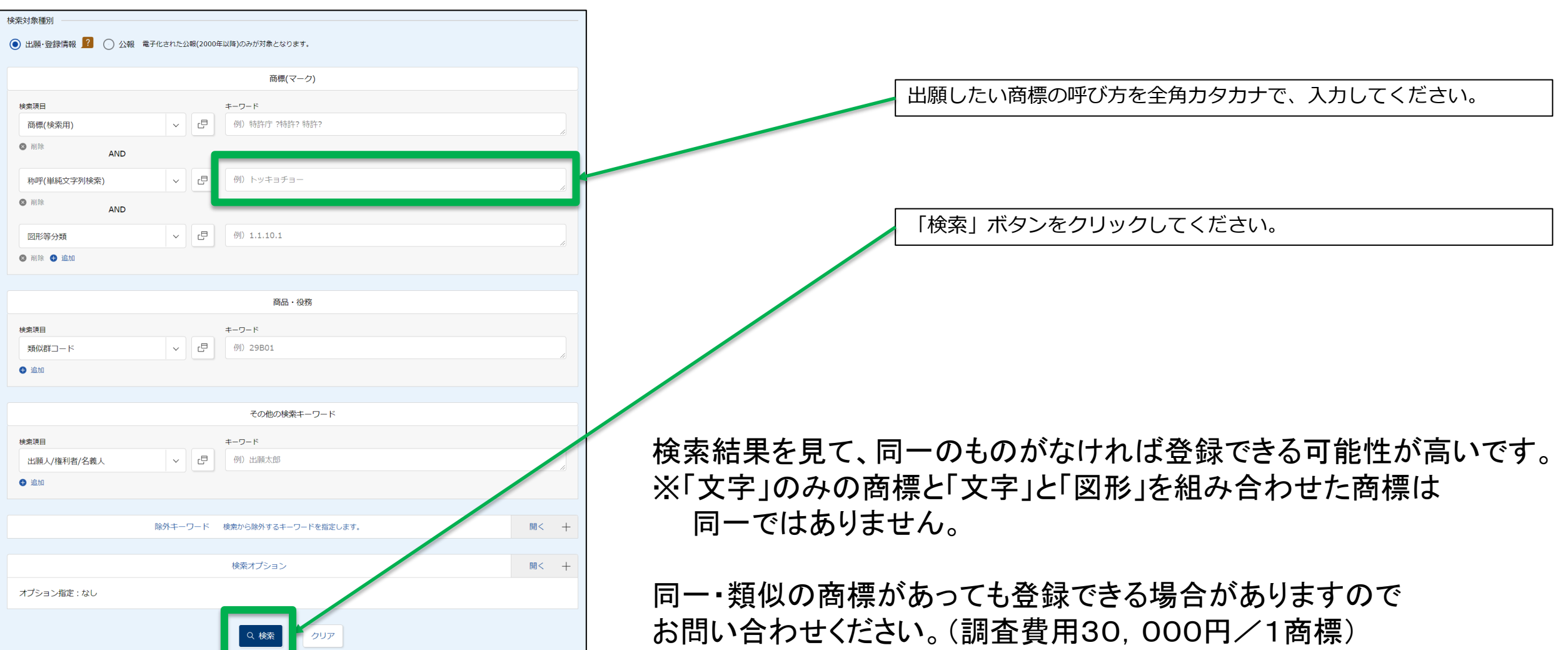

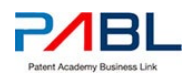

## 商標出願自動化ツール(TASプログラム) の利用方法

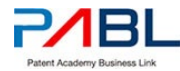

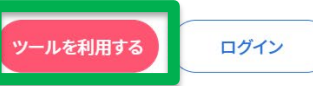

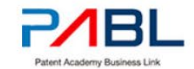

## 商標出願自動化ツール (TASプログラム)

このツールを使うことで、簡単に、かつスピーディに商標出願手続きを 行うことができます。商標登録のプロが開発したツールが、商標出願 書類の作成を自動化し、出願手続きを弁理士に依頼することなく、自 分で行うことを可能にします。

ツールを利用する

ご利用マニュアル

#### ログインした状態で 「ツールを利用する」のボタンよりお進みください。 ※メールに記載のURLからご利用も可能です。

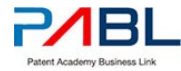

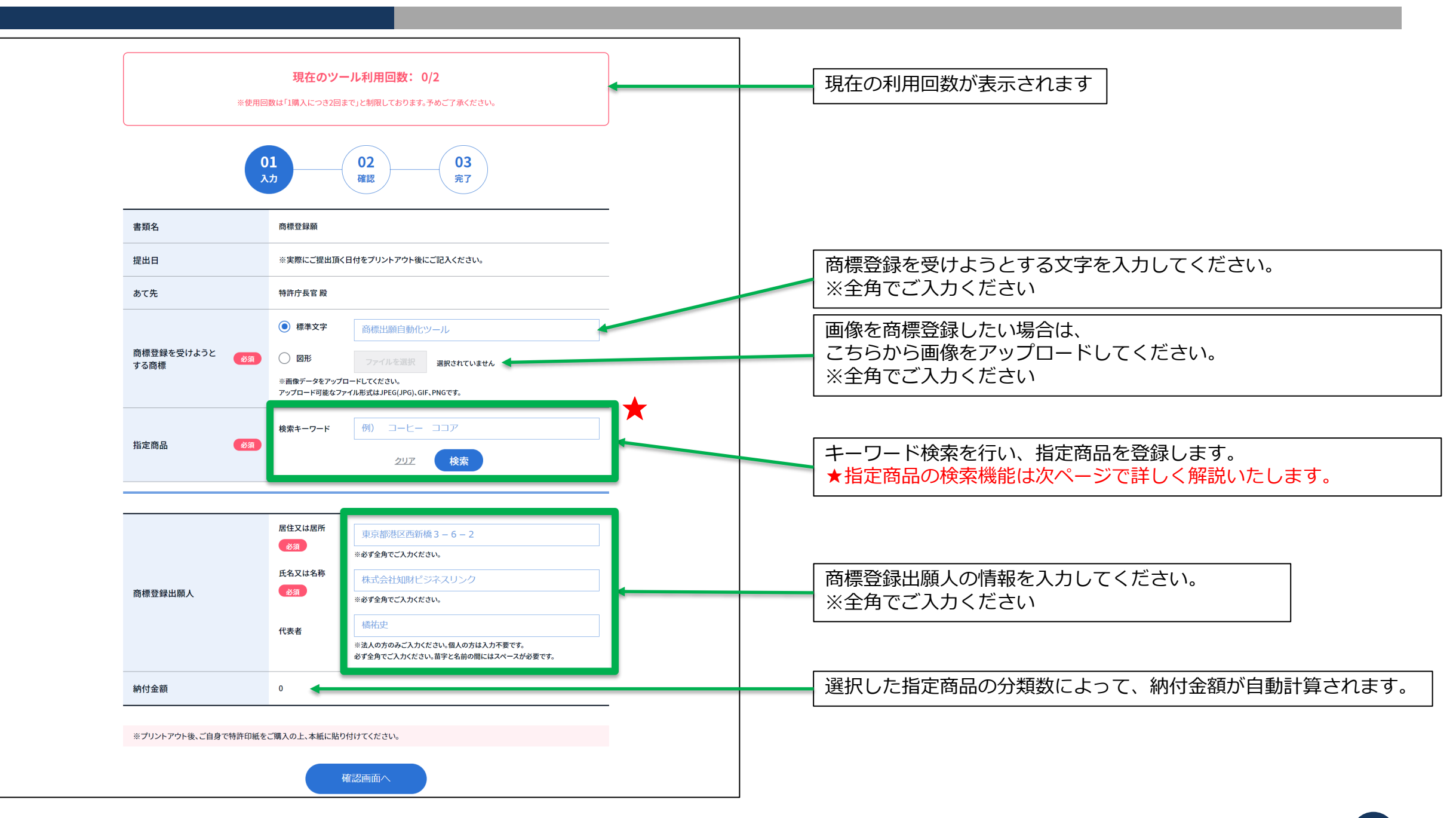

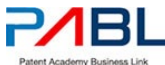

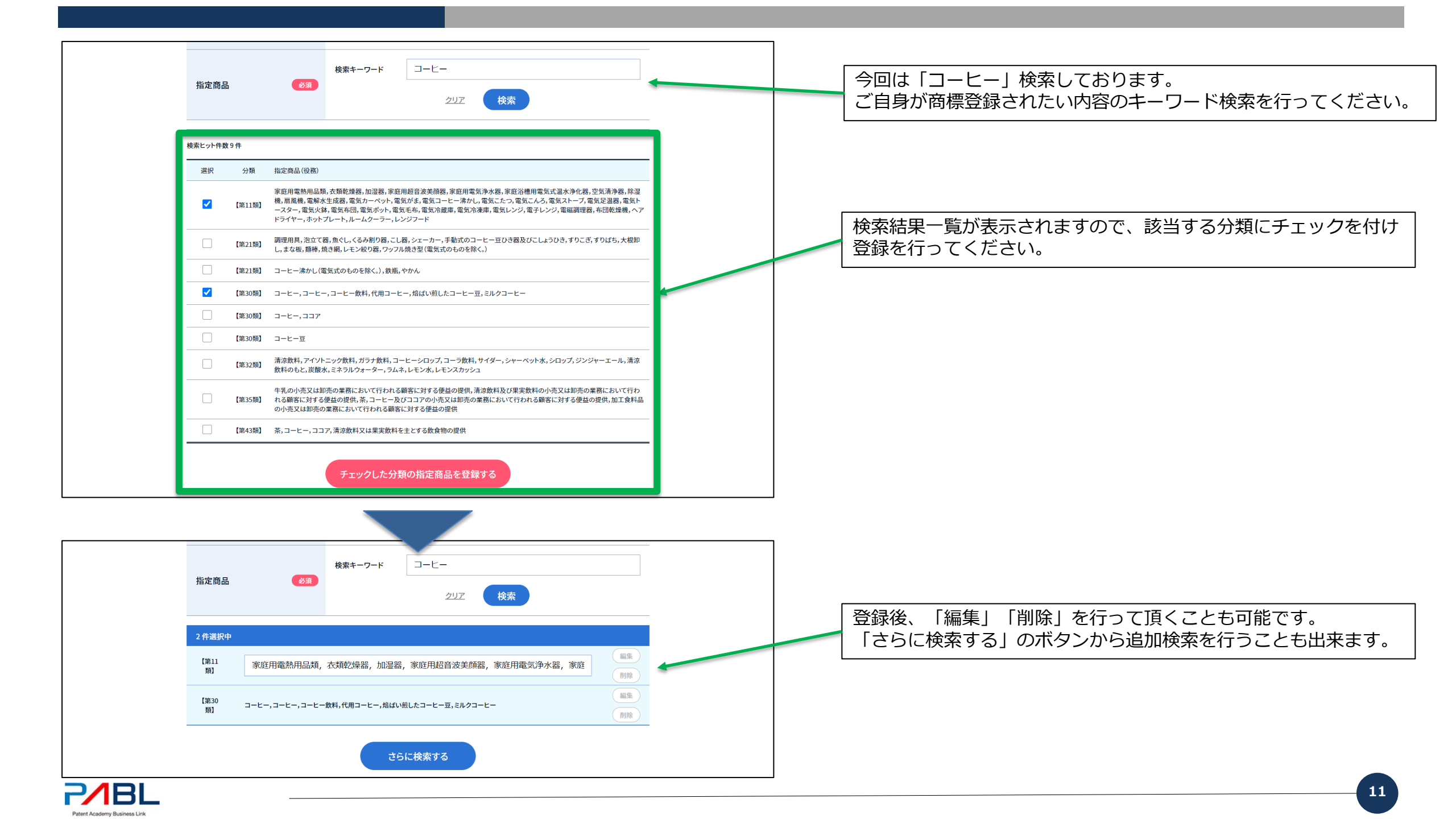

| Pater Academy Business Link |                                          | ツールの使い方 商標登録の流れ 運営者情報 お知らせ お問い合わせ ツールを利用する マイページ                                                                                                    |
|-----------------------------|------------------------------------------|----------------------------------------------------------------------------------------------------|
| TOP > 商組制品額自動化ツール           |                                          | 商標出願自動化ツール                                                                                                    |
|                             |                                          | 01 02 03<br>秋步 確認 完7                                                                                                    |
|                             | 書類名                                      | 商標登録顧                                                                                                    |
|                             | 提出日                                      | ※実際にご提出頂く日付をプリントアウト後にご記入ください。                                                                                                    |
|                             | あて先                                      | 特許庁長官殿                                                                                                    |
|                             | 商標登録を受けようと<br>する商標                       | 商標出願自動化ツール                                                                                                    |
|                             | 指定商品 83                                  | 【第11項】<br>家庭用電熱用品類, 衣類乾燥器, 加湿器, 家庭用超音波美額器, 家庭用電気浄水器, 家庭沿槽用<br>電気式温水浄化器,空気清浄器, 除湿ო, 屈風機, 電解水生成器, 電気カーペット, 電気がま, 電気<br>コーヒー清かし, 電気こたの, 電気スト・ブ, 電気足器, 電気トースター, 電気火鉢,<br>電気布団, 電気ボケト, 電気生命, 電気冷凝度, 電気冷凍度, 電気ルンジ、電子レンジ, 電磁調理器,<br>布団乾燥機, ヘアドライヤー, ホットプレート, ルームクーラー, レンジフード<br>【第30期】<br>コーヒー, コーヒー, コーヒー, 如料, 代用コーヒー, 熔はい照したコーヒー豆, ミルクコーヒー |
|                             | 商標登録出願人                                  | 【居住又は居所】<br>東京都世田谷区野沢4丁目22-11-802号<br>【氏名又は名称】<br>株式会社知財ビジネスリンク<br>【代表者】<br>橘祐史                                                                                                    |
|                             | 納付金額                                     | 20600                                                                                                    |
|                             | RQ                                       | この内容で作成する                                                                                                    |
|                             | COPyright@2014 短期ビジネスリンク All Rights Rese | <u>ツールを利用する</u><br>特定商取引   ブライバシーボリシー<br>rved.                                                                                                    |

## 全ての入力が完了したら、 確認画面で最終確認を行ってください。

「この内容で作成する」のボタンをクリックすると、 商標登録出願書のPDFファイルが作成されます。

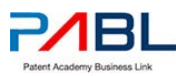

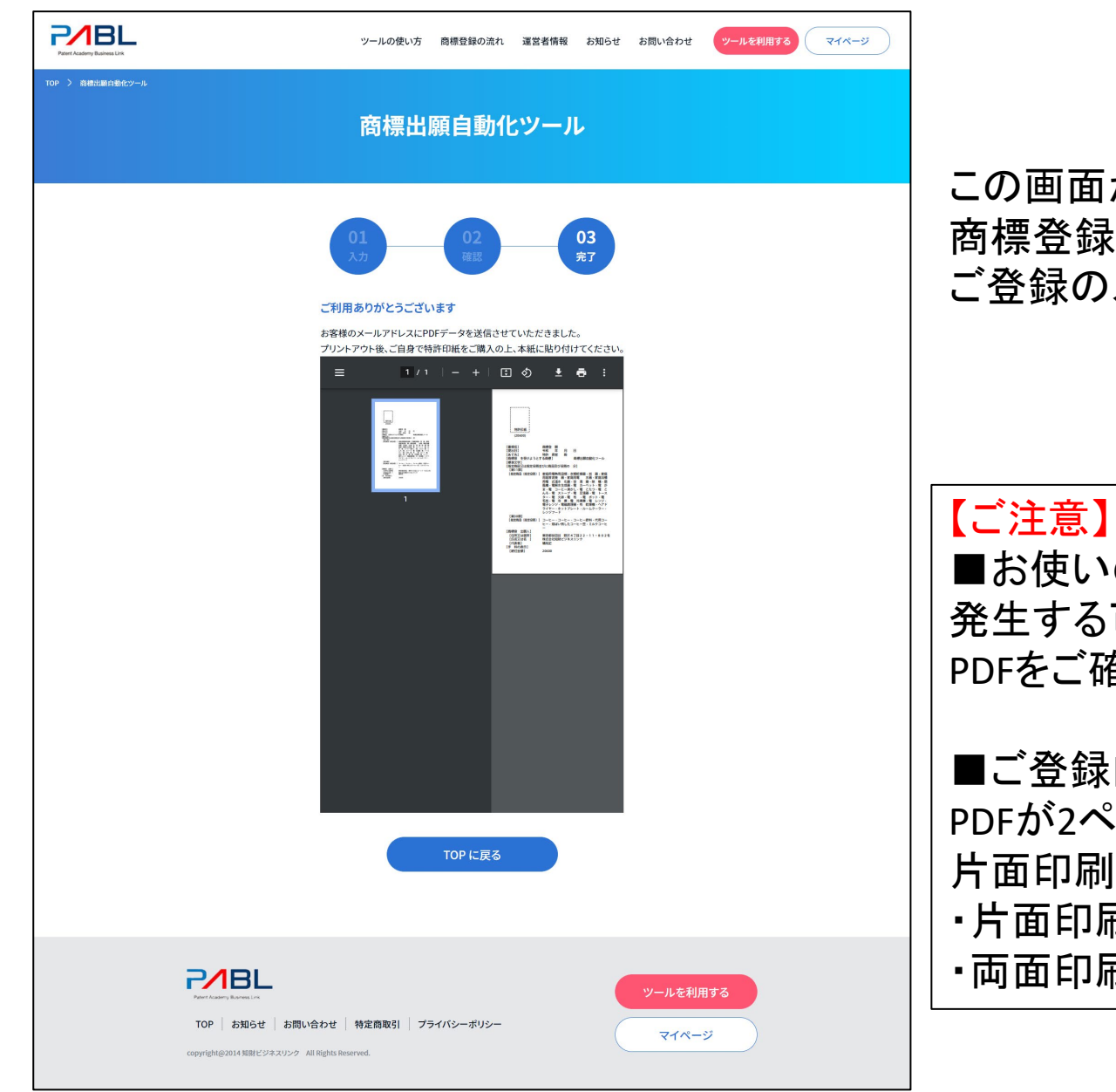

この画面が表示されれば、 商標登録出願書のPDFファイルの作成が成功です。 ご登録のメールアドレス宛にもPDFファイルが送信されています。

■お使いのブラウザによってはPDFファイルに文字化け等が 発生する可能性もございますので、お使いのAdobeソフトで PDFをご確認ください。

■ご登録内容によっては、
 PDFが2ページ以上になる場合もございますが、
 片面印刷で提出をお願いします。
 ・片面印刷⇒○
 ・両面印刷⇒×

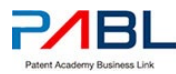

# マイページ利用方法

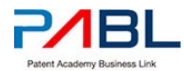

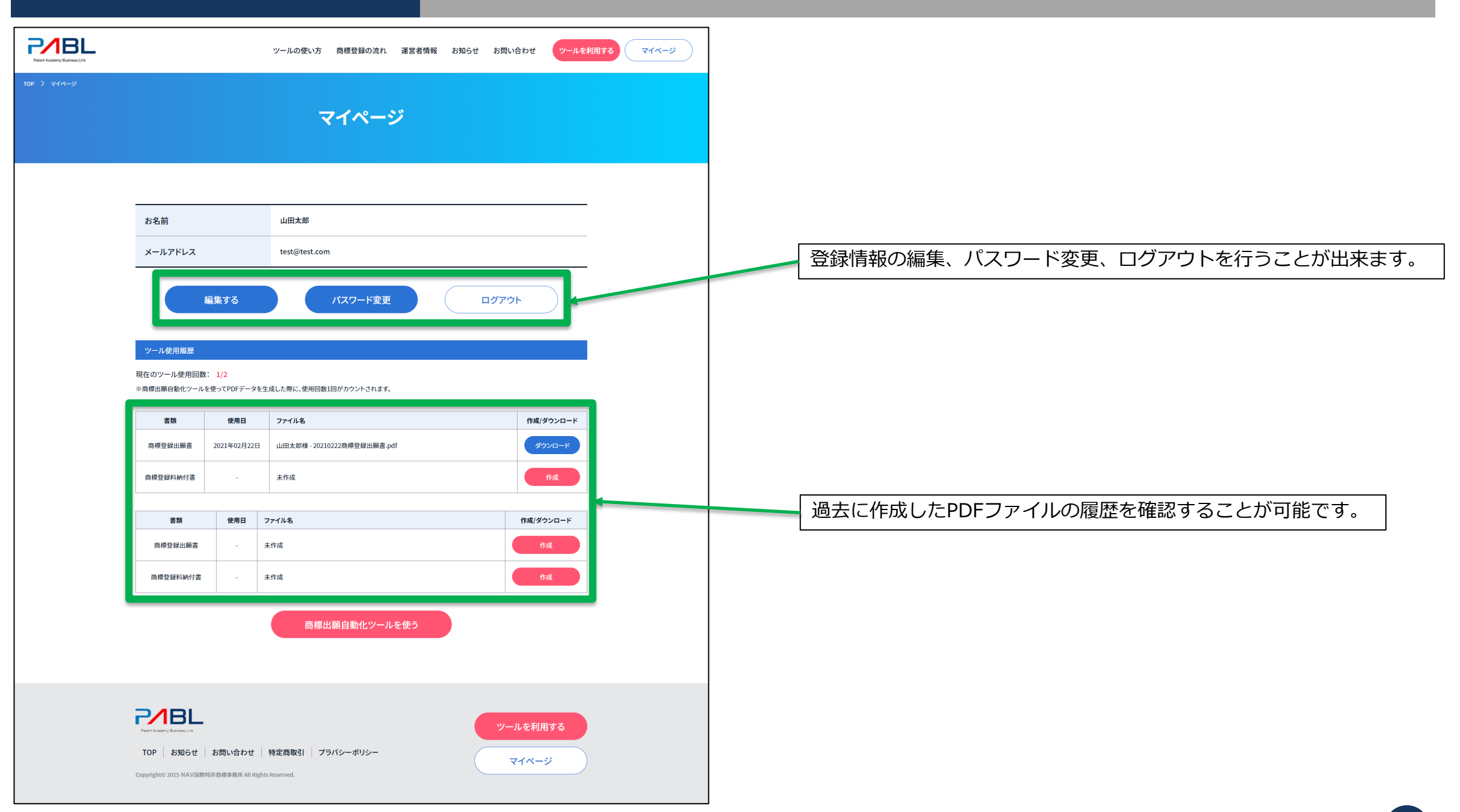

# 商標登録料納付書作成ツール(TASプログラム)の利用方法

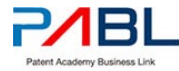

| PARENT Residence Link |                                                                             |                          | ツールの使い方 商標登録の流れ 運営者情報 お知らせ お問い合わせ <mark>ツールを利用する</mark> マイページ |  |
|-----------------------|-----------------------------------------------------------------------------|--------------------------|---------------------------------------------------------------|--|
| TOP ) マイページ           |                                                                             |                          | マイページ                                                         |  |
|                       | お名前                                                                         |                          | 山田太郎                                                          |  |
|                       | メールアドレス                                                                     |                          | test@test.com                                                 |  |
|                       |                                                                             | 豪集する                     | パスワード変更ログアウト                                                  |  |
|                       | ツール使用風歴<br>現在のツール使用回数: 1/2<br>※商樽出願自動化ツールを使ってPDFデータを生成した際に、使用回数1回がカウントされます。 |                          |                                                               |  |
|                       | 武書                                                                          | 使用日                      | ファイル名         作成/ダウンロード                                       |  |
|                       | 商標登録出願書                                                                     | 2021年02月22日              | 2日 山田太郎様 - 20210222為導登録出願書,pdf ダウンロード                         |  |
|                       | 商標登録料納付書                                                                    | -                        | 未作成                                                           |  |
|                       | 書類                                                                          | 使用日                      | ファイル名 作成/ダウンロード                                               |  |
|                       | 商標登録出願書                                                                     |                          | 未作成 作成                                                        |  |
|                       | 商標登録料納付書                                                                    | -                        | 未作成 作成                                                        |  |
|                       |                                                                             |                          | 商標出願自動化ツールを使う                                                 |  |
|                       | Peter Academy Barres Line<br>TOP お知らせ<br>Copyright© 2015 NAV国際4             | お問い合わせ<br>訪ら商標本務所 All Ri | t   特定商取引   ブラバンーポリシー<br>Rights Reserved.                     |  |

マイページの「作成」ボタンより (商標登録料納付書作成ツール(TASプログラム) を利用することが可能です。

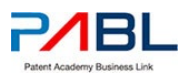

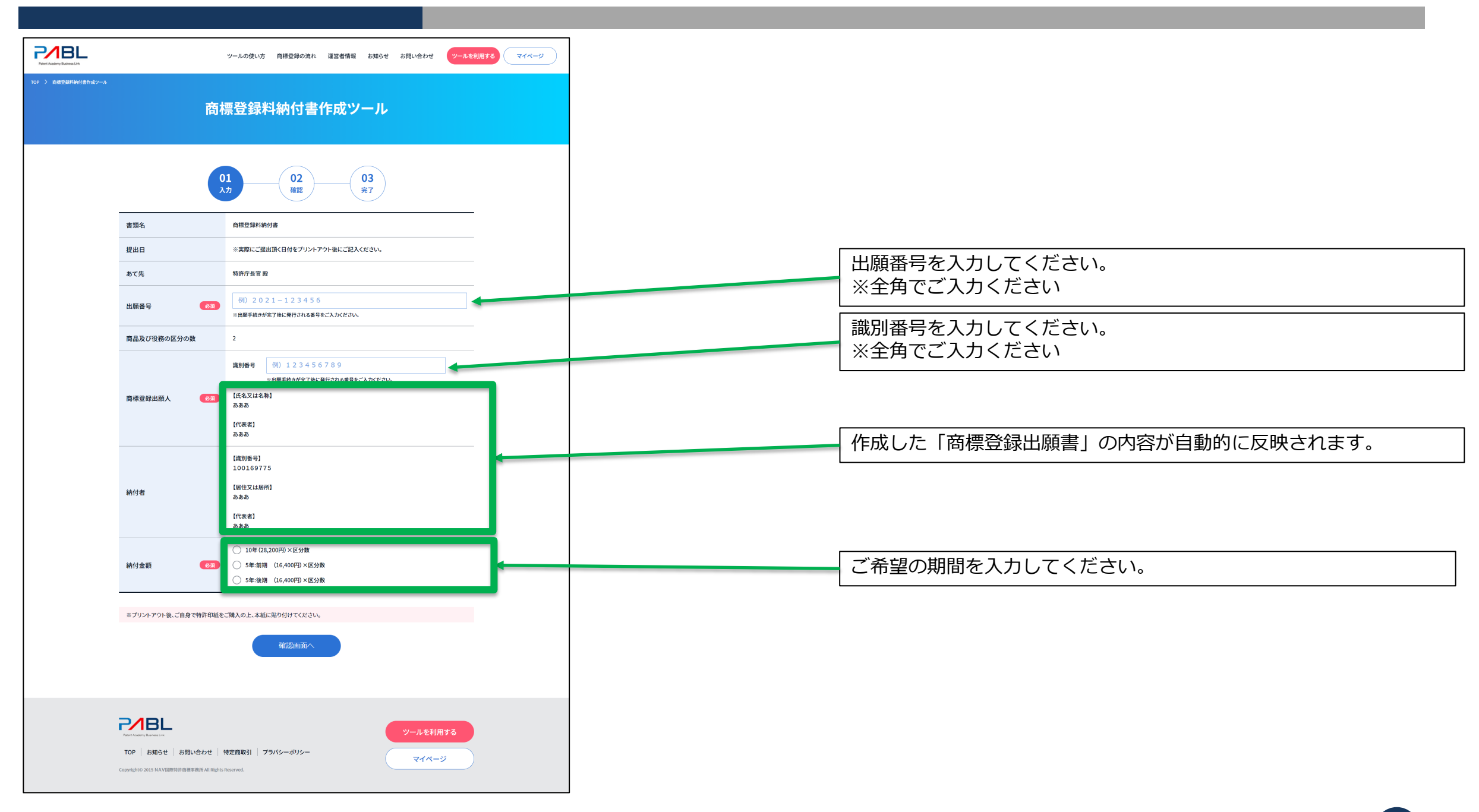

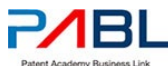

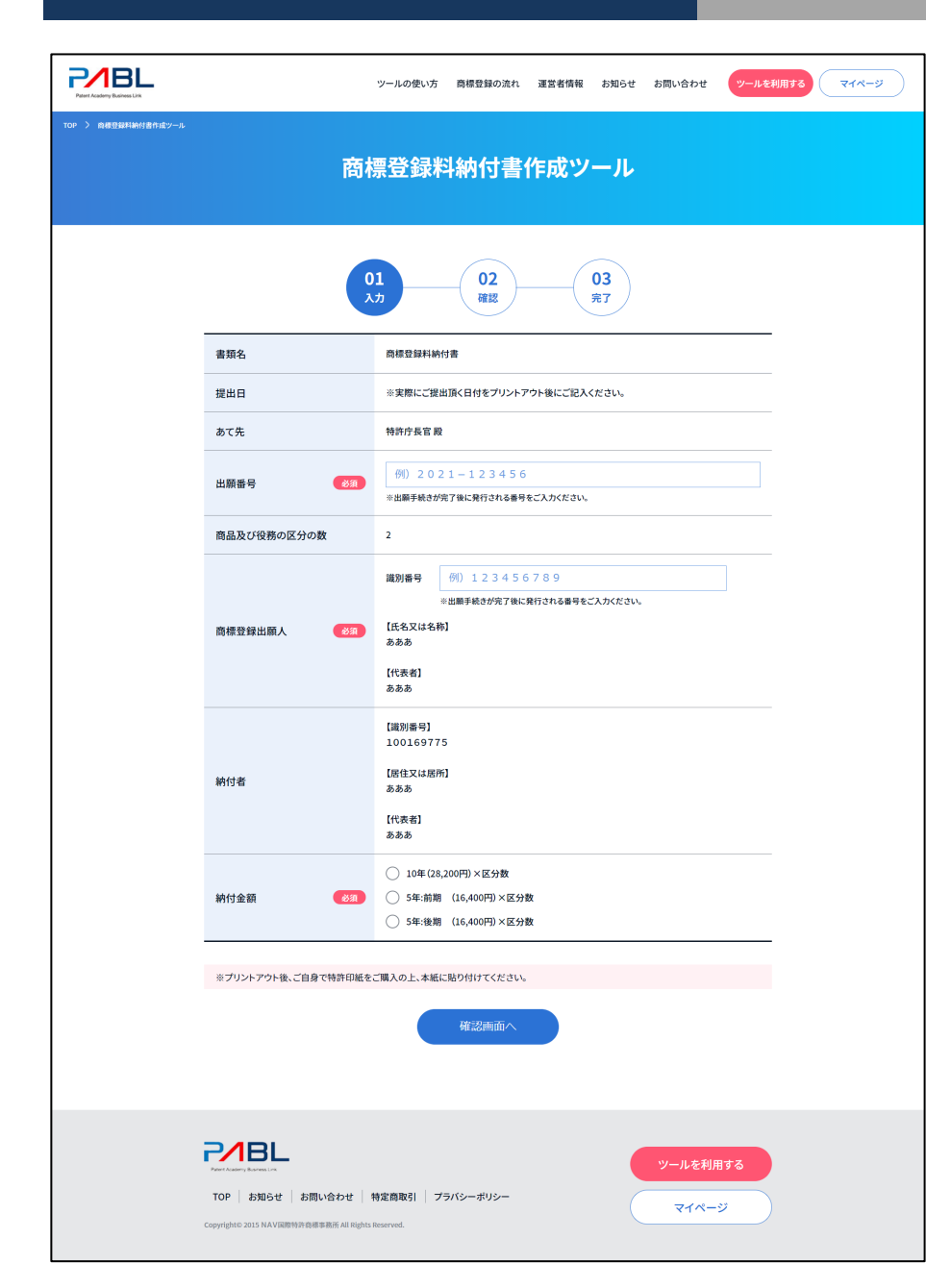

この画面が表示されれば、 商標登録料納付書のPDFファイルの作成が成功です。 ご登録のメールアドレス宛にもPDFファイルが送信されています。

【ご注意】 ■お使いのブラウザによってはPDFファイルに文字化け等が 発生する可能性もございますので、お使いのAdobeソフトで PDFをご確認ください。

■ご登録内容によっては、
 PDFが2ページ以上になる場合もございますが、
 片面印刷で提出をお願いします。
 ・片面印刷⇒○
 ・両面印刷⇒×

基本的な利用方法は以上となります。

ご自身での出願が難しい、煩わしいと思われる方はサポートを行っておりますのでこちらからお問い合わせください。

https://trademark-tool.com/contact/

その他、ご不明点ご要望等ございましたらお気軽にご連絡ください。

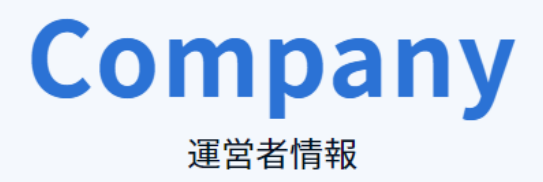

あなたの会社の知的財産を会社の成長のための武器として使いませんか?相談からライセンスの仲介まで幅広く承ります。

| 事務所名 | 株式会社知財ビジネスリンク                       |
|------|-------------------------------------|
| 所在地  | 〒154-0003<br>東京都世田谷区野沢4丁目22-11-802号 |
| 代表   | 橘 祐史                                |
| 電話   | 03-6317-8010                        |

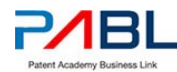